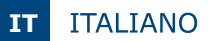

Tastiera da applicare con gestione da APP

Grazie per l'acquisto di questo prodotto e per la fiducia che riponete nei confronti della nostra azienda.

## 1] INFORMAZIONI GENERALI

- Tastiera da interno/esterno IP66
- Elettronica integrata
- Connessione Plug'n'play
- Programmazione intuitiva tramite APP
- Gestione fino a 1000 utenti
- Lettore 125Khz
- Tastiera touch
- Modalità di sblocco :
  - PIN
  - Carta
  - PIN temporaneo
  - Sblocco da remoto tramite APP
- Segnalazioni audio-visive
- Alimentazione 12 VDC/1A
- 🗉 Uscita relè (C NO NC) max 1A
- Ingresso Pulsante
- Montaggio da applicare

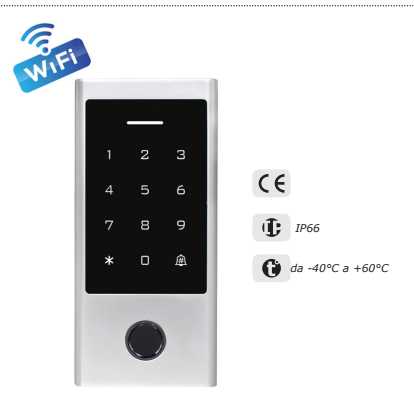

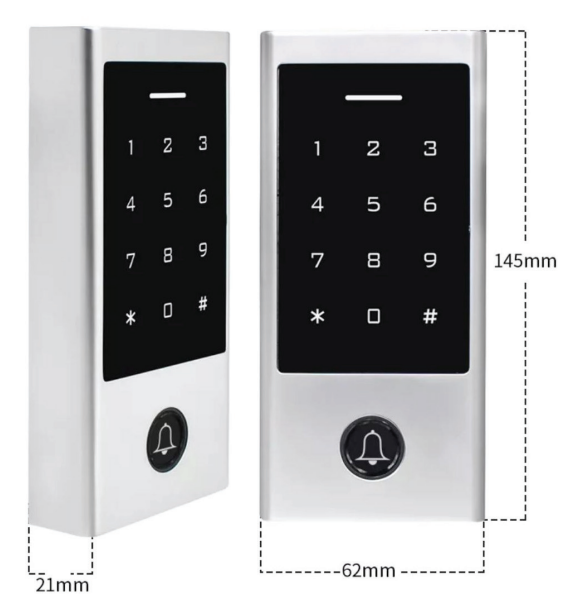

Nota: Connessione Bluetooth utilizzata solo per la configurazione. La gestione degli utenti e dei codici avviene tramite connessione WIFI (Internet)

IT

## 2] COLLEGAMENTI

| C            | AVI                    |
|--------------|------------------------|
| ROSSO        | +12V DC                |
| NERO         | 0 V                    |
| BLU/NERO     | Normalmente Aperto     |
| BIANCO/NERO  | Comune                 |
| VERDE/NERO   | Normalmente Chiuso     |
| MARRONE      | Contatto Porta NC      |
| GRIGIO/NERO  | GND                    |
| GIALLO       | Pulsante di sblocco NO |
| GRIGIO       | non usato              |
| MARRONE/NERO | Campanello             |
| GIALLO/NERO  | Campanello             |
| BIANCO       | non usato              |
| VERDE        | non usato              |

#### Attenzione :

- Si consiglia di alimentare la serratura con una alimentazione dedicata

- Assicurasi di aver collegato correttamente i dispositivi, non lavorare con impianto in tensione

# 3] MONTAGGIO

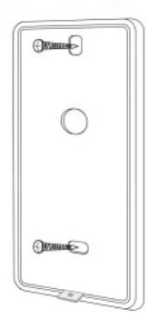

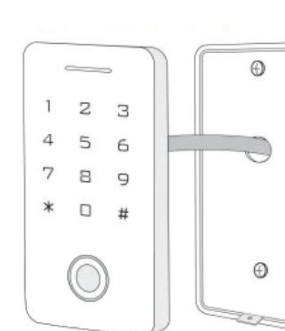

1. Fissare la staffa da parete con le 2 viti di fissaggio

2. Allineare i fori sul retro del dispositivo con i ganci della staffa e fissarli sulla staffa di montaggio dall'alto verso il basso

3. Fissare il dispositivo alla staffa di montaggio con la vite interna contenuta nella confezione

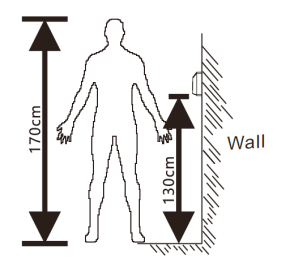

#### 4] PRE-CONFIGURAZIONE

## **CODICE MASTER : 123456**

ABILITARE SEGNALE ACUSTICO : \*123456#71#\* (predefinito) DISABILITARE SEGNALE ACUSTICO : \*123456#70#\*

ABILITAZIONE ILLUMINAZIONE TASTI PERMANENTE : \*123456#75#\* DISABILITAZIONE ILLUMINAZIONE TASTI PERMANENTE : \*123456#74#\* ILLUMINAZIONE AUTOMATICA : \*123456#76#\* (predefinito) (Dopo 20 secondi l'illuminazione dei tasti si spegne, se si tocca un tasto si riaccenderano)

5] LED

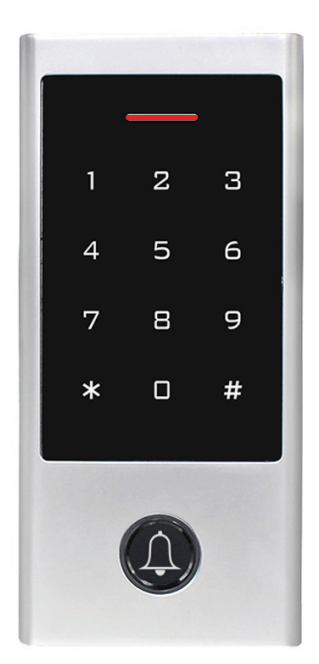

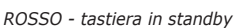

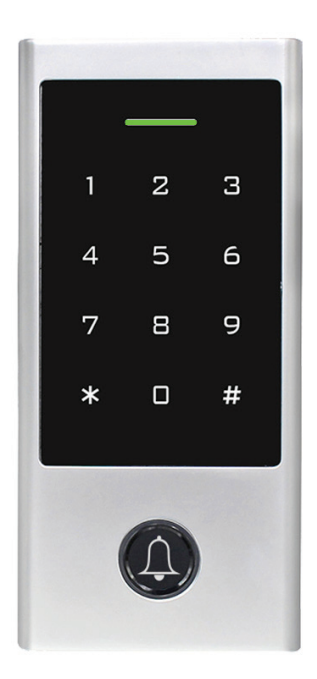

VERDE - varco sbloccato

IT

# 6] SCARICARE APP Smart Life

Per i telefoni Android o Apple, puoi scansionare il codice QR qui sotto e installare l'APP direttamente dal browser

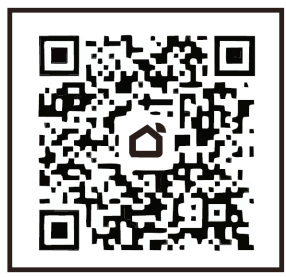

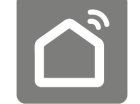

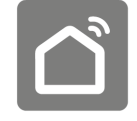

Android APP Store Apple APP Store

7] ATTIVAZIONE APP

Prima di iniziare assicurarsi di aver attivato il Bluetooth e la connessione WIFI sul telefono in uso e di aver dato l'autorizzazione all'APP "Smart life" ad utilizzare le due connessioni.

Dopo aver completato l'installazione avviare l'APP e registrare un nuovo Utente o utilizzare un Account Google esistente ed effettuare il Login seguendo la procedura guidata.

#### ATTENZIONE : L'account utilizzato in fase di configurazione sarà considerato "Amministratore". Annotarlo in luogo sicuro.

## 81 ASSOCIAZIONE TASTIERA

| 15:22 🕜              |                      |    | 15:22 🕈                          |                                                |                                            | .dl 🗢 ■)                   | 15:22 🕈             |                      | al 🕈 🔳 |
|----------------------|----------------------|----|----------------------------------|------------------------------------------------|--------------------------------------------|----------------------------|---------------------|----------------------|--------|
| U                    |                      | Ð  | <                                | Aggiungi                                       | dispositivo                                | $\Xi$                      | Ag                  | giungi dispositivo   | Fine   |
|                      |                      |    | Ricerca d<br>Assicura<br>abbinam | dei dispositivi (<br>rsi che il dispo<br>ento. | disponibili nelle vi<br>sitivo sia in moda | cinanze.<br>Ità di         | Aggiunta di 1 dispo | sitivojî in corso    |        |
|                      |                      |    | Ricerca d                        | ispositivi ir                                  | n corso                                    |                            | · Acc               | ess Control Terminal | 8      |
| ,                    |                      |    | 1                                |                                                |                                            |                            | unio<br>Onio        |                      | 2 m    |
| Non sono ancora      | a presenti dispositi | vi |                                  | Aggiungi m                                     | nanualmente                                | U                          |                     |                      |        |
| Aggiung              | i dispositivo        |    | Ingegnere<br>elettrico           |                                                | Presa                                      |                            |                     |                      |        |
| 9                    | líng                 |    | Illuminazion<br>e                | 1.1                                            | 1.1                                        | 1.1                        |                     |                      |        |
|                      |                      |    | Sensore di<br>protezion          | presa<br>(BLE+Wi-Fi)                           | Presa<br>(Wi-Fi)                           | Presa<br>(Zigbee)          |                     |                      |        |
|                      |                      |    | Grande<br>elettrodo              | 11                                             | 11                                         | 1.1                        |                     |                      |        |
|                      |                      |    | Piccolo<br>elettrodo             | Presa<br>(BLE)                                 | Presa<br>(NB-IoT)                          | Presa<br>(other)           |                     |                      |        |
|                      |                      |    | Elettrodom<br>estico da          |                                                | Presa multipla                             |                            |                     |                      |        |
|                      | ~                    | đ  | Dispositivo<br>indossabil        | * VV                                           | * VV                                       | * **                       |                     |                      |        |
| La mia casa Scenario | Smart                | M  | Video<br>sorveglian              | presa<br>(BLE+Wi-Fi)                           | Presa multipla<br>(Wi-Fi)                  | Presa multipla<br>(Zigbee) |                     |                      |        |

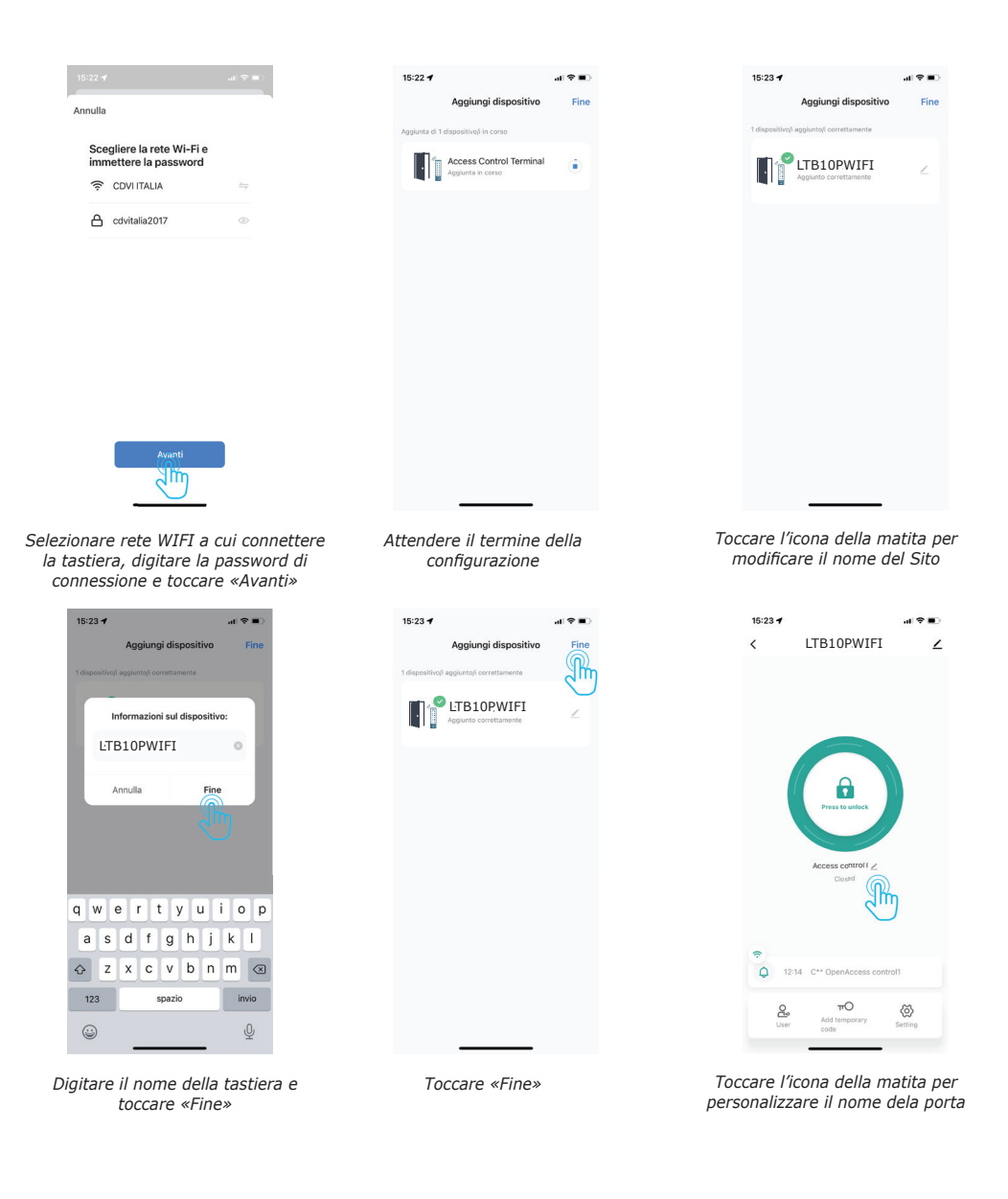

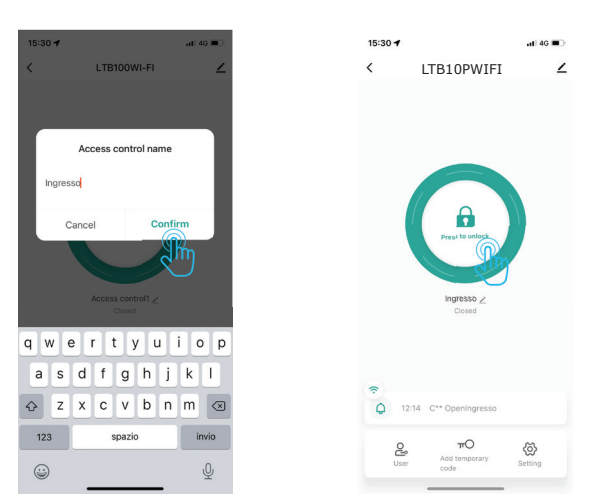

Digitare il nome della porta e poi toccare «Confirm»

Tenere premuto per dare un comando di sblocco da remoto

# 9] RESET / DISASSOCIAZIONE TASTIERA

| 8:55 -            | al 🗢 🔳         | 08:55 7                               | al 🕈 🔳                 |
|-------------------|----------------|---------------------------------------|------------------------|
| LTB10             | PWIFI (ố)      | <                                     |                        |
|                   | 3m             |                                       | <u>Z</u> >             |
|                   |                | Info Dispositivo                      |                        |
|                   |                | Scena istantanea e<br>automazione     |                        |
|                   |                | Notifica dispositivo offline          |                        |
| Press to          | unfock         | Notifica offline                      | $\bigcirc \circ$       |
|                   |                | Altro                                 |                        |
| Ingras            | 50.4           | Condivisione Dei Dispositiv           | i >                    |
| Clos              | ed             | Creare Un Gruppo                      |                        |
|                   |                | Domande frequenti<br>e Feedback       |                        |
|                   |                | Aggiungi alla<br>schermata Home       |                        |
| Q 05/27 15:09 C** | OpenIngresso 🔕 | Controllare La Rete                   | Verifica Subito >      |
| Add tem           | D @            | Aggiorna<br>mento di Il firmware è la | versione più recente > |
| code              | Setung         | Rimazione di un                       | dispositivo            |
|                   |                | P/IX -                                |                        |

Dopo aver seguito questa procedura la tastiera tornerà ai valori di fabbrica, il led inizierà a lampeggiare di BLU e sarà possibile riconfigurarla da 0.

Toccare l'icona della matita

Toccare «Rimozione dispositivo»

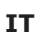

## 10] ABILITAZIONE UTENTI PERMANENTI

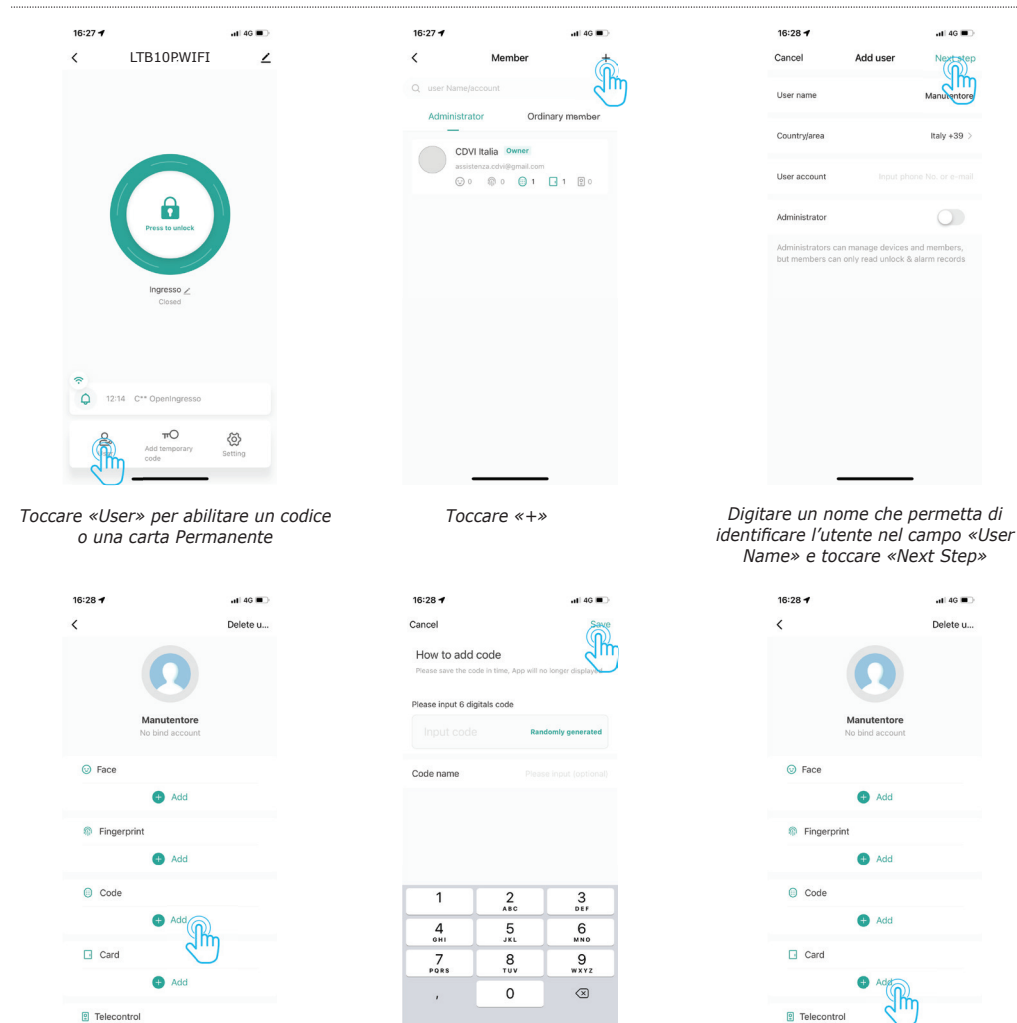

Toccare «Add» nella sezione Code per aggiungere un PIN

Digitare il PIN a 6 cifre da abilitare o toccare «Randomly genereted» per crearne uno casuale e poi toccare «Save»

Toccare «Add» nella sezione «Card» per abilitare una tessera/tag

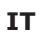

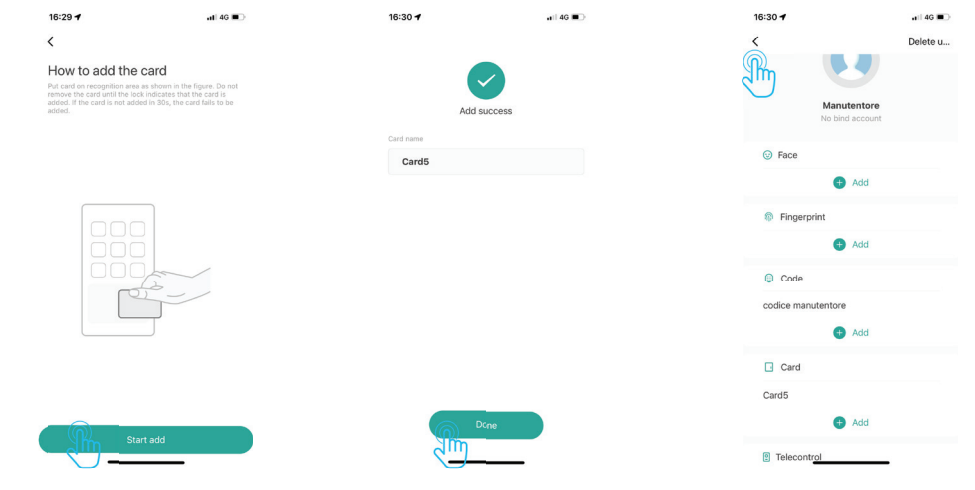

Toccare «Start add»

Avvicinare la tessera/tag da abilitare alla tastiera e poi toccare «Done»

Toccare «<» per tornare al menu precedente

# 11] ABILITAZIONE CODICI TEMPORANEI

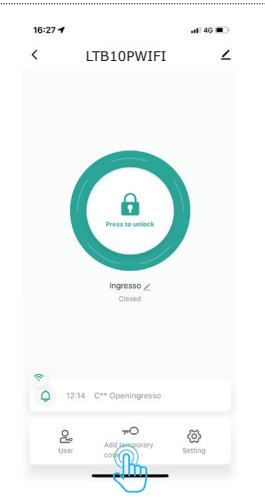

Toccare «Add temporary code» per abilitare un codice temporaneo

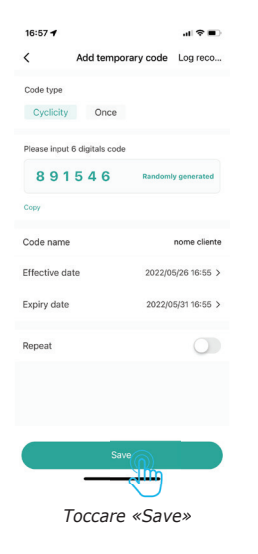

| ς .            | Add temporary cod | le Log reco      |
|----------------|-------------------|------------------|
| Code type      |                   |                  |
| Cyclicity      | Once              |                  |
| Please input 6 | digitals code     |                  |
|                | de Rande          | omly generated   |
|                |                   | Zim              |
| Code name      |                   | Please input     |
| Effective date | 2023              | 2/05/26 16:55 >  |
| Expiry date    |                   | se select date 🏅 |
| 1              | 2<br>             | 3                |
| 4<br>6H1       | 5<br>JKL          | 6<br>MND         |
| 7<br>PORS      | 8                 | 9<br>wxyz        |
|                | 0                 |                  |

Digitare il PIN a 6 cifre per l'ospite o toccare «Randomly generated» per farlo creare dall'APP

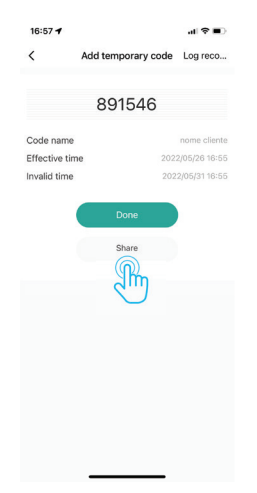

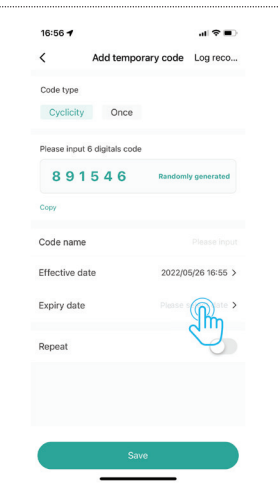

#### Toccare «Expiry date» per selezionare la data di scadenza del codice

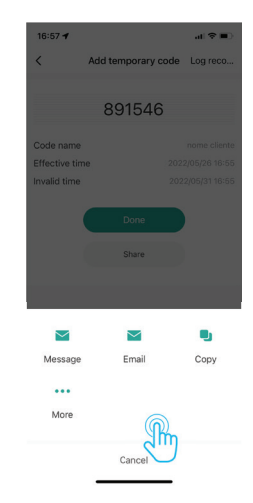

Toccare «Share» per inviare il PIN all'ospite

Selezionare il canale che si vuole utilizzare per inviare il PIN temporaneo all'ospite

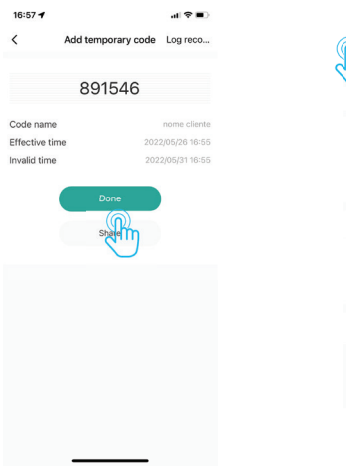

| 16:57 🕈                   | .al 🗢 🔳                |
|---------------------------|------------------------|
| Add tem                   | nporary code Log reco. |
| Coge type                 |                        |
| Cyclicity Onc             | 0                      |
| Please input 6 digitals c | ode                    |
| 891546                    | Randomly generated     |
| Сору                      |                        |
| Code name                 | nome client            |
| Effective date            | 2022/05/26 16:55       |
| Expiry date               | 2022/05/31 16:55       |
| Repeat                    | 0                      |
|                           |                        |
|                           |                        |
|                           |                        |
|                           |                        |

Toccare «Done»

Toccare « < » per tornare al menu principale

## 12] CONDIVISIONE SBLOCCO DA APP

Assicurarsi di aver installato l'APP SMART LIFE sullo smartphone che si desidera abilitare per lo sblocco della porta da APP.

Dopo aver scaricato ed installato L'APP è necessario seguire la procedura di registrazione di un nuovo account (o utilizzare un account GMAIL già esistente).

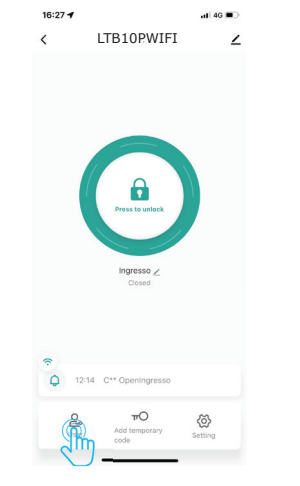

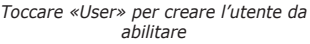

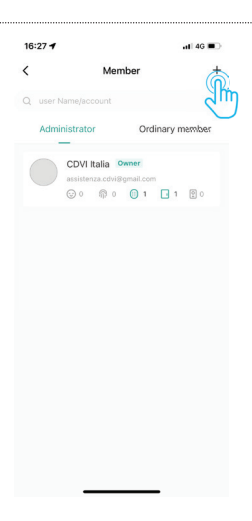

Toccare «+»

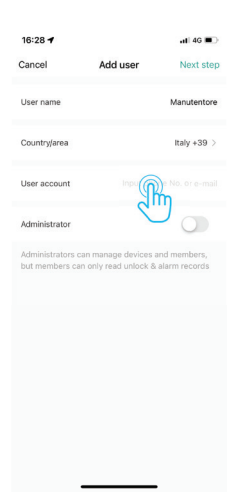

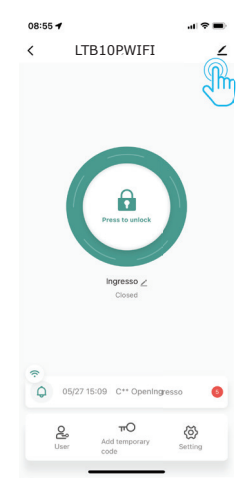

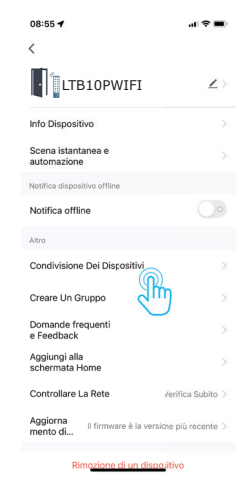

Digitare il nome dell'account registrato sel secondo smartphone e toccare «Next Step»

Toccare l'icona della matita

Toccare «Condivisione Dei Dispositivi»

| Condivisione Del Dispositivi<br>LIERODIN-Fi non à stato condivisa | 08:55   | <b>1</b>                        | <b>?</b> |
|-------------------------------------------------------------------|---------|---------------------------------|----------|
| TBIOWI-FI non è stato condiviso                                   | <       | Condivisione Dei Dispositivi    |          |
| A Constraint of condition, it prograf                             | LTB100\ | VI-FI non è stato condiviso     |          |
|                                                                   |         | A CONTRACTOR CONDING, 5 preps d |          |

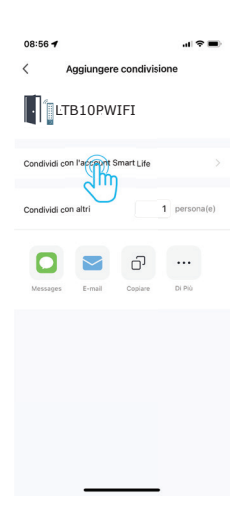

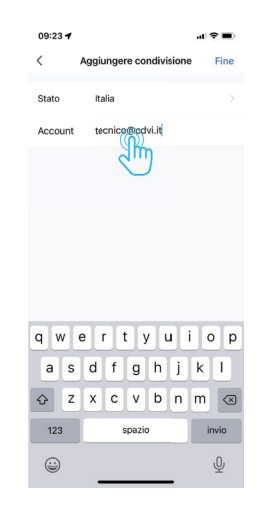

Toccare «Aggiungere condivisione»

Toccare «Condividi con l'account Smart Life»

Digitare l'account a cui inviare le credenziali di sblocco e toccare fine

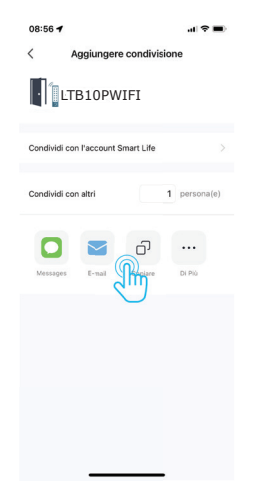

Selezionare il canale con cui inviare la condivisione ed inviare il link allo smartphone da abilitare

Utilizzando lo smartphone a cui si desidera fornire l'abilitazione per lo sblocco da remoto, cliccare sul link appena ricevuto.

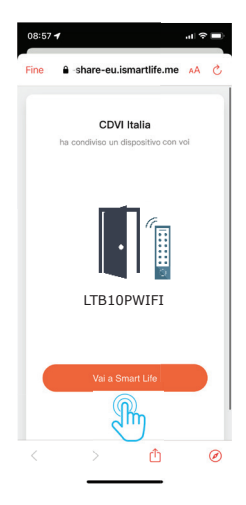

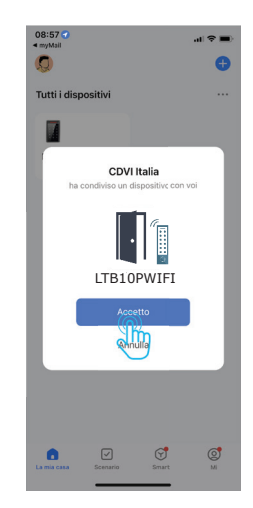

Toccare «Vai a Smart Life»

Toccare «Accetto»

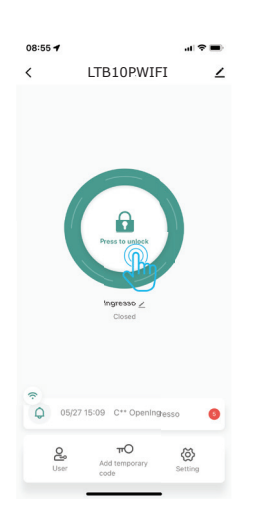

Da questo momento aprendo l'APP Smart Life sarà possibile sbloccare il varco anche da remoto toccando in modo prolungato il lucchetto.

## 13] MODIFICA / ANNULLAMENTO CONDIVISIONE APP

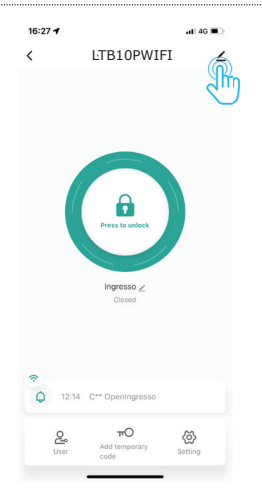

| 08:55 🕇                           | .d 🗢 🔳                |
|-----------------------------------|-----------------------|
| <                                 |                       |
| LTB10PWIFI                        | $\mathbf{Z}$ >        |
| Info Dispositivo                  |                       |
| Scena istantanea e<br>automazione |                       |
| Notifica dispositivo offline      |                       |
| Notifica offline                  | $\bigcirc \circ$      |
| Altro                             |                       |
| Condivisione Dei Dispositiv       | n >                   |
| Creare Un Gruppo                  | ) >                   |
| Domande frequenti<br>e Feedback   |                       |
| Aggiungi alla<br>schermata Home   |                       |
| Controllare La Rete               | Verifica Subito 🗦     |
| Aggiorna<br>mento di              | ersiane più recente 🚿 |
| Rimozione di un di                | spoiitivo             |

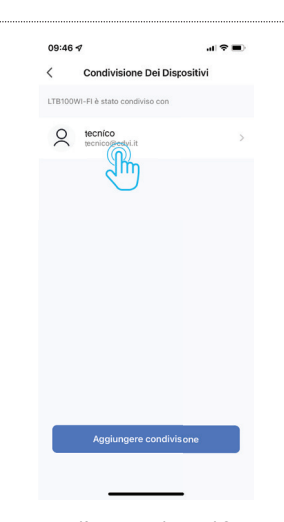

Toccare l'icona della matita

Toccare «Condivisione dei Dispositivi»

Toccare l'account da modificare

| C Dettagli di condivisone                 |
|-------------------------------------------|
| Foto profilo Q                            |
| 13                                        |
| Nome tecnico                              |
| Periodo di validità Validità permanente > |
| Annueletta condivisione                   |

 Osc42 v
 ut ♥ ■0

 Annulla
 Periodo di validità
 Fine

 Validità permanente
 2024.10.30 >

 28
 Aposto
 2022

 29
 Settembre
 2023

 30
 Ottobre
 2024

 31
 Novembre
 2025

 1
 Dicembre
 2025

 20
 Settembre
 2025

 32
 Dicembre
 2025

Toccare «Annulla condivisione» per disabilitare l'utente

Selezionare «Valida entro» e impostare la data di scadenza della condivisione e poi toccare Fine

## Reference : LTB10PWIFI

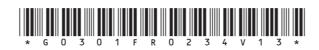

#### **CDVI** Group

FRANCIA (Headquarter/Siège social) Phone: +33 (0)1 48 91 01 02 Fax: +33 (0)1 48 91 21 21

#### CDVI SAS

FRANCIA + EXPORT 31, av. du Général Leclerc 93500 PANTIN - Francia Phone: +33 (0)1 48 91 01 02 www.cdvi.com

**CDVI** AMERICA [CANADA - USA] Phone: +1 (450) 682 7945 www.cdvi.ca

CDVI BENELUX [BELGIO - OLANDA -LUSSEMBURGO] Phone: +32 (0) 56 73 93 00 www.cdvibenelux.com

**CDVI** TAIWAN Phone: +886 (0)42471 2188 www.cdvichina.cn

**CDVI** SVIZZERA Phone: +41 (0)21 882 18 41 www.cdvi.ch

**CDVI** CHINA Phone: +86 (0)10 84606132/82 www.cdvichina.cn **CDVI** IBERICA Phone: +34 (0)935 390 966 www.cdviberica.com

**CDVI** ITALIA Phone: +39 0321 90 573 Fax: +39 0321 90 8018 www.cdvi.it

**CDVI** MAROCCO Phone: +212 (0)5 22 48 09 40 www.cdvi.ma

#### CDVI SVEZIA [SVEZIA - DANIMARCA -NORVEGIA - FINLANDIA] Phone: +46 (0)31 760 19 30 www.cdvi.se

CDVI UK

[REGNO UNITO - IRLANDA] Phone: +44 (0)1628 531300 www.cdvi.co.uk

CDVI POLONIA Phone: +48-12-659 23 44 www.cdvi.com.pl